| Vytvořil | : | Skorkovský                                                        |
|----------|---|-------------------------------------------------------------------|
| Datum    | : | 16.10.2017                                                        |
| Kurz     | : | PIS1,PIS2                                                         |
| Poznámka | : | motto a vysvětlení existuje doprovodném PWP týkající se Reminders |
| Produkt  | : | MS Dynamics NAV 2016                                              |

# Přiklad na upomínky a vytváření penále (základ)

1.Správa->Správa IT->Nastavená aplikace-> Správa financí->Finance->Podmínky upomínky a Podmínky penále. Také je možné se dostat na níže uvedenou obrazovku s pomocí vyhledávacího okna.

| Podmínky | upomínky 🔹           |                       | Typ filtro  | id 🔹 🚽      |             |                          |                                       |
|----------|----------------------|-----------------------|-------------|-------------|-------------|--------------------------|---------------------------------------|
|          |                      |                       |             |             |             |                          | Nebyly použity žádné filtry           |
| Kód 🔺    | Popis                | Max.počet<br>upomínek | Účt<br>úrok | Účt<br>popl | Účt<br>popl | Minimální<br>částka (LM) | Poznámka poplatku řádku do<br>sestavy |
| CIZÍ     | Zahraniční zákazníci | 0                     |             |             |             | 0,00                     |                                       |
| DOMÁCÍ   | Domácí zákazníci     | 0                     |             |             |             | 0,00                     |                                       |

2. tyto kódy se nastavují na kartě zákazníka. V našem případě budeme využívat kód DOMÁCÍ

3. Ikona Úrovně ->Zobrazí se podmínky upomínek

| Úrovně upo | Ту               | yp filtrování (F3) |                |               |                               |                         |   |
|------------|------------------|--------------------|----------------|---------------|-------------------------------|-------------------------|---|
| Číslo 🔺    | Lhůta<br>odkladu | Výpočet splatnosti | Výpočet penále | Poplatek (LM) | Částka (LM)<br>poplatku řádku | Typ výpočtu<br>poplatku | I |

| odkladu | <br>pop | latku řádku poplatku |
|---------|---------|----------------------|
| 1 5D    | 190,00  | 0,00 Pevný           |
| 2 1M    | 380,00  | 0,00 Pevný           |
| 3 1M    | 560,00  | 0,00 Pevný           |

4. Ikona Navigace a texty na začátku a na konci upomínky. Níže napřed začátek a následně i konec upomínky.

# Začátek :

Text upomínky \*

| Text                                        | Úroveň Kód Aroveň kód Aroveň |
|---------------------------------------------|------------------------------|
| Vážení, jde o první upomínku. Asi jste      | 1 DOMÁCÍ                     |
| zapomněli. Děkujeme za včasnou úhradu dluhu | 1 DOMÁCÍ                     |

#### Konec:

# Text upomínky \*

| Text                                         | Úroveň<br>upomínky | Kód<br>podmí | * |
|----------------------------------------------|--------------------|--------------|---|
| Uhraďte platbu ve výši %7 co možná nejdříve. |                    | 1 DOMÁCÍ     |   |

Pokud v poli text použijete F1- help, pak se dostanete na Text může obsahovat Proměnné a odtud se dostanete na níže uvedený seznam

#### **Text Variables for Reminders**

When you create texts to be printed on reminders, you can use certain predefined variables which the program will replace with the appropriate information before printing.

The following predefined options are available:

%1 = Document Date (from the reminder header)

%2 = Due Date (from the reminder header)

%3 = Interest Rate (from finance charge terms)

%4 = Remaining Amount (from the reminder header)

%5 = Interest Amount (from the reminder header)

%6 = Additional Fee (from the reminder header)

%7 = Total (Remaining Amount + Interest Amount + Additional Fee + VAT).

%8 = Reminder Level (from the reminder header)

%9 = Currency Code (from the reminder header)

%10 = Posting Date (from the reminder header)

Parametry jsou uvedeny v tabulce výše. To aby bylo jasné co znamená v textu konci upomínky parametr %7.

Pozor : podívejte se na pracovní datum : v našem příkladu je to 2.2.2017

5. V okně Upomínky (vyhledávací okno) – ikona Vytvořite upomínky v oblasti Akce. Tím se nastartuje dávková úloha.

6. Vyberte např. Zákazníka 20000 a datum dokladu např. 1.4.2017.

| Řádky        |        |                |                |                    |                 |                                        |              |                |                |                 |        |
|--------------|--------|----------------|----------------|--------------------|-----------------|----------------------------------------|--------------|----------------|----------------|-----------------|--------|
| 🗲 Funkce 🔹 🎦 | ) Nový | 👫 Najít        | Filtr          | 🖳 Vymazat          | filtr           |                                        |              |                |                |                 |        |
| Тур С        | Číslo  | Typ<br>dokladu | Číslo<br>dokla | Zúčtovací<br>datum | Datum<br>splatn | Popis                                  | Zůstatek     | Původní částka | Počet<br>upomí | Částka<br>úroku | Částka |
|              |        |                |                |                    |                 | Vážení, jde o první upomínku. Asi jste |              |                |                |                 |        |
|              |        |                |                |                    |                 | zapomněli. Děkujeme za včasnou úhra    |              |                |                |                 |        |
|              |        |                |                |                    |                 |                                        |              |                |                |                 |        |
| Položka zá   |        | Faktura        | 00-8           | 31.12.2016         | 12.1.2017       | Počáteční stavy, zákazníci             | 1 835 053,65 | 1 907 670,28   | 1              |                 |        |
| Položka zá   |        | Faktura        | 103019         | 15.1.2017          | 25.1.2017       | Objednávka 101004                      | 29 585,00    | 29 585,00      | 1              |                 |        |
| Položka zá   |        | Faktura        | 103020         | 17.1.2017          | 29.1.2017       | Objednávka 101012                      | 8 123,75     | 8 123,75       | 1              |                 |        |
| Položka zá   |        | Faktura        | 103025         | 23.1.2017          | 30.1.2017       | Objednávka 101007                      | 43 031,63    | 43 031,63      | 1              |                 |        |
| Položka zá   |        | Faktura        | 00-14          | 31.12.2016         | 31.1.2017       | Počáteční stavy, zákazníci             | 1 430 752,71 | 1 430 752,71   | 1              |                 |        |
| Položka zá   |        | Faktura        | 103002         | 23.1.2017          | 6.2.2017        | Faktura 103002                         | 258 214,00   | 258 214,00     | 1              |                 |        |
| Položka zá   |        | Faktura        | 103036         | 2.2.2017           | 16.2.2017       | Faktura 1004                           | 54 722,50    | 54 722,50      | 1              |                 |        |
|              |        |                |                |                    |                 |                                        |              |                |                |                 |        |
| Účet 6       | 44100  |                |                |                    |                 | Poplatek                               |              |                |                |                 | 190,00 |
|              |        |                |                |                    |                 |                                        |              |                |                |                 |        |

Tuto upomínku vydáme s pomocí ikony (datum vydání dokladu je 1.4.2017) a začneme vytvářet druhou upomínku:

1

7. Změníme pracovní datum na 2.5.2017 (viz úrovně podmínky a lhůty odkladu)

| Obecné           |                     |                |                |                    |                 |                        |                         |            |                |                |                 |     |
|------------------|---------------------|----------------|----------------|--------------------|-----------------|------------------------|-------------------------|------------|----------------|----------------|-----------------|-----|
| Číslo zákazníka: | 20000               | )              |                |                    | •               | •                      | Kontakt:                | Pan Rola   | nd Wacker      |                |                 |     |
| Název:           | J&V                 | v.o.s.         |                |                    |                 |                        | Zúčtovací datum:        | 2.2.2017   | •              |                |                 |     |
| Adresa:          | Kome                | enského 12     |                |                    |                 |                        | Datum dokladu:          | 2.5.2017   | •              |                |                 |     |
| Adresa 2:        |                     |                |                |                    |                 |                        | Úroveň upomínky:        |            | 2              |                |                 |     |
| PSČ:             | 696 42 <del>•</del> |                |                |                    | •               | •                      | Použít úroveň hlavičky  | c 📄        |                |                |                 |     |
| Město:           | Vraco               | Vracov         |                |                    |                 | •                      | Přiřazené ID uživatele: |            |                |                |                 |     |
|                  |                     |                |                |                    |                 |                        |                         |            |                |                |                 |     |
| ádky             |                     |                |                |                    |                 |                        |                         |            |                |                |                 |     |
| Funkce - 🏌       | Nový                | 🖌 Najít        | Filtr          | 😓 Vymazat          | filtr           |                        |                         |            |                |                |                 |     |
| Тур              | Číslo               | Typ<br>dokladu | Číslo<br>dokla | Zúčtovací<br>datum | Datum<br>splatn | Popis                  |                         | Zůstatek   | Původní částka | Počet<br>upomí | Částka<br>úroku | Čás |
|                  |                     |                |                |                    |                 | Dochází nám trpělivos  | t !!!                   |            |                |                |                 |     |
|                  |                     |                |                |                    |                 |                        |                         |            |                |                |                 |     |
| Položka zá       |                     | Faktura        | 00-8           | 31.12.2016         | 12.1.2017       | Počáteční stavy, zákaz | níci 1                  | 835 053,65 | 1 907 670,28   | 2              |                 |     |
| Položka zá       |                     | Faktura        | 103019         | 15.1.2017          | 25.1.2017       | Objednávka 101004      |                         | 29 585,00  | 29 585,00      | 2              |                 |     |
| Položka zá       |                     | Faktura        | 103020         | 17.1.2017          | 29.1.2017       | Objednávka 101012      |                         | 8 123,75   | 8 123,75       | 2              |                 |     |
| Položka zá       |                     | Faktura        | 103025         | 23.1.2017          | 30.1.2017       | Objednávka 101007      |                         | 43 031,63  | 43 031,63      | 2              |                 |     |
| Položka zá       |                     | Faktura        | 00-14          | 31.12.2016         | 31.1.2017       | Počáteční stavy, zákaz | níci 1                  | 430 752,71 | 1 430 752,71   | 2              |                 |     |
| Položka zá       |                     | Faktura        | 103002         | 23.1.2017          | 6.2.2017        | Faktura 103002         |                         | 258 214,00 | 258 214,00     | 2              |                 |     |
| Položka zá       |                     | Faktura        | 103036         | 2.2.2017           | 16.2.2017       | Faktura 1004           |                         | 54 722,50  | 54 722,50      | 2              |                 |     |
| Účet (           | 544100              |                |                |                    |                 | Poplatek               |                         |            |                |                |                 | 380 |
|                  |                     |                |                |                    |                 | Nahada Kaŝatatalo aŭ   |                         |            |                |                |                 |     |
|                  |                     |                |                |                    |                 | Nebuue-ii zustatek pli | jac do 10 dílu,         |            |                |                |                 |     |

# Dostaneme řádky upomínky druhé úrovně (viz hlavička):

#### Opět tuto upomínku s pomocí ikony Vydejte !!!

8. Podívejme se na položky zákazníka číslo 2000 (S pomocí Ctrl-F7)

| Zúčt<br>datum | Typ dokladu | Číslo<br>dokladu | Zálo | Typ platby<br>předem/zál | Číslo<br>zákaz… | - | Zpráva pro<br>příjemce | Popis         | K<br>m | Původní<br>částka | Částka | Zůstatek | Datum<br>splatnosti |
|---------------|-------------|------------------|------|--------------------------|-----------------|---|------------------------|---------------|--------|-------------------|--------|----------|---------------------|
| 2.2.2017      | Upomínka    | 105005           |      |                          | 20000           |   |                        | Upomínka 1009 |        | 209,00            | 209,00 | 209,00   | 1.4.2017            |
| 2.2.2017      | Upomínka    | 105006           |      |                          | 20000           |   |                        | Upomínka 1013 |        | 418,00            | 418,00 | 418,00   | 2.5.2017            |

# 9. Opět vytvoříme upomínku číslo 4 a tu opět vydáme. Ve filtru zadejte datum dokladu 3.6. Což je 1 měsíc +1 den po splatnosti druhé upomínky. Takže dostanete:

| 🗲 Funkce 🔻  | 🗋 Novj | ý 🏙 Najít      | Filtr          | 🍢 Vymazat          | filtr           |                                     |              |                |                |                 |        |
|-------------|--------|----------------|----------------|--------------------|-----------------|-------------------------------------|--------------|----------------|----------------|-----------------|--------|
| Тур         | Číslo  | Typ<br>dokladu | Číslo<br>dokla | Zúčtovací<br>datum | Datum<br>splatn | Popis                               | Zůstatek     | Původní částka | Počet<br>upomí | Částka<br>úroku | Částka |
|             |        |                |                |                    |                 | Bude lepší když Vaši firmu zavřete  |              |                |                |                 |        |
|             |        |                |                |                    |                 |                                     |              |                |                |                 |        |
| Položka zá  |        | Faktura        | 00-8           | 31.12.2016         | 12.1.2017       | Počáteční stavy, zákazníci          | 1 835 053,65 | 1 907 670,28   | 3              |                 |        |
| Položka zá. |        | Faktura        | 103019         | 15.1.2017          | 25.1.2017       | Objednávka 101004                   | 29 585,00    | 29 585,00      | 3              |                 |        |
| Položka zá. |        | Faktura        | 103020         | 17.1.2017          | 29.1.2017       | Objednávka 101012                   | 8 123,75     | 8 123,75       | 3              |                 |        |
| Položka zá. |        | Faktura        | 103025         | 23.1.2017          | 30.1.2017       | Objednávka 101007                   | 43 031,63    | 43 031,63      | 3              |                 |        |
| Položka zá. |        | Faktura        | 00-14          | 31.12.2016         | 31.1.2017       | Počáteční stavy, zákazníci          | 1 430 752,71 | 1 430 752,71   | 3              |                 |        |
| Položka zá  |        | Faktura        | 103002         | 23.1.2017          | 6.2.2017        | Faktura 103002                      | 258 214,00   | 258 214,00     | 3              |                 |        |
| Položka zá  |        | Faktura        | 103036         | 2.2.2017           | 16.2.2017       | Faktura 1004                        | 54 722,50    | 54 722,50      | 3              |                 |        |
|             |        |                |                |                    |                 |                                     |              |                |                |                 |        |
| Účet        | 644100 |                |                |                    |                 | Poplatek                            |              |                |                |                 | 560,00 |
|             |        |                |                |                    |                 |                                     |              |                |                |                 |        |
|             |        |                |                |                    |                 | Toto je upomínka číslo 3.           |              |                |                |                 |        |
|             |        |                |                |                    |                 | Váš účet byl odeslán našemu právním |              |                |                |                 |        |

#### Položky zákazníka po třetí upomínce jsou :

| Zúčt<br>datum | Typ dokladu | Číslo<br>dokladu | Zálo | Typ platby<br>předem/zál | Číslo<br>zákaz… | - | Zpráva pro<br>příjemce | Popis         | K<br>m | Původní<br>částka | Částka | Zůstatek | Datum<br>splatnosti |
|---------------|-------------|------------------|------|--------------------------|-----------------|---|------------------------|---------------|--------|-------------------|--------|----------|---------------------|
| 2.2.2017      | Upomínka    | 105005           |      |                          | 20000           |   |                        | Upomínka 1009 |        | 209,00            | 209,00 | 209,00   | 1.4.2017            |
| 2.2.2017      | Upomínka    | 105006           |      |                          | 20000           |   |                        | Upomínka 1013 |        | 418,00            | 418,00 | 418,00   | 2.5.2017            |
| 2.2.2017      | Upomínka    | 105007           |      |                          | 20000           |   |                        | Upomínka 1015 |        | 616,00            | 616,00 | 616,00   | 3.6.2017            |

10. Nyní vytvoříme penále. Správa financí->Periodické aktivity->Pohledávky->Penále a ukony vytvořit penále. Napřed ale ovšem otevřete okno Podmínky penále s pomocí vyhledávacího okna.

Opět jdou zde parametry (k nápovědě se dostanete při úpravě podmínek penále – okno Popis řádku a využijte zde opět klávesu F1:

- %1 = Datum dokladu (z hlavičky penále)
- %2 = Datum splatnosti (z hlavičky penále)
- %3 = Sazba (z Podmínek penále)
- %4 = Zůstatek (z hlavičky penále)
- %5 = Částka úroku (z hlavičky penále)
- %6 = Poplatek (z hlavičky penále)
- %7 = Celkem (Zůstatek + Částka úroku + Poplatek + DPH)
- %8 = Kód měny (z hlavičky penále)
- %9 = Zúčtovací datum (z hlavičky penále)

| Podmínky p | enále 🔹                    | Typ filtrování (F3) | • >                   | ~                       |                        |                          |   |
|------------|----------------------------|---------------------|-----------------------|-------------------------|------------------------|--------------------------|---|
|            |                            |                     | Neby                  | ly použity žádné filtry |                        |                          |   |
| Kód 🔺      | Popis                      | Výpočet penále      | Metoda výpočtu penále | Sazba úroku             | Období<br>penále (dny) | Minimální částka<br>(LM) | P |
| 1,5 DOM.   | 1,5 % pro domácí zákazníky | Otevřené položky    | Průměrné denní saldo  | 1,5                     | 30                     | 380,00                   |   |
| 2,0 CIZÍ   | 2,0 % pro cizí zákazníky   | Otevřené položky    | Průměrné denní saldo  | 2                       | 30                     | 0,00                     |   |

## Podívejte se na nápovědu k poli Období penále :

Zde můžete zadat období, ve kterém se má <u>sazba úroku</u> uplatnit. Zadejte počet dní v období. Program používá období penále pro výpočet úroku při vytváření penále nebo upomínek.

Pozor : pro domácí zákazníky je lhůta odkladu 5 dní. Penále je ale nejlepší vystavovat ažpo vystavení 3 upomínky a době odkladu 1měsíc (i když je možné penále vytvářet i po první upomínce)

# Ve filtru zadejte datum dávkové úlohy vytvořit penále – tedy 30.7.2017

| 1014 · J & V v.o.s. |                                    |            |                  |                    |                     |                              |             |              |              |  |  |  |  |
|---------------------|------------------------------------|------------|------------------|--------------------|---------------------|------------------------------|-------------|--------------|--------------|--|--|--|--|
| Obecné              |                                    |            |                  |                    |                     |                              |             |              |              |  |  |  |  |
| Číslo zákazníka:    | 20000                              |            |                  | •                  | Kor                 | ntakt:                       |             |              |              |  |  |  |  |
| Název:              | J & V v.o.s.                       |            |                  |                    | Kóc                 | d textu položky:             | •           |              |              |  |  |  |  |
| Adresa:             | Komenského 12                      |            |                  |                    | Tex                 | t položky:                   | Penále 1014 |              |              |  |  |  |  |
| Adresa 2:           |                                    |            |                  |                    | Zúč                 | čtovací <mark>d</mark> atum: | 2.2.2017 👻  |              |              |  |  |  |  |
| PSČ:                | 696 42                             |            |                  | •                  | Dat                 | um dokladu:                  | 30.7.2017 👻 |              |              |  |  |  |  |
| Město:              | Vracov                             |            |                  | •                  | Přiř                | azené ID uživatele:          |             |              |              |  |  |  |  |
| Ď 4 alia -          |                                    |            |                  |                    |                     |                              |             |              |              |  |  |  |  |
| каску               | <b></b>                            |            |                  |                    |                     |                              |             |              |              |  |  |  |  |
| 🕴 Funkce 👻 📋        | Nový d¶16 Najit                    | Filtr 🏹 Vy | mazat filtr      |                    |                     |                              |             |              |              |  |  |  |  |
| Тур                 | Číslo Typ dokladu Číslo<br>dokladu |            | Číslo<br>dokladu | Zúčtovací<br>datum | Datum<br>splatnosti | Popis                        |             | Zůstatek     | Částka úroků |  |  |  |  |
| Položka zákazn      | ıíka                               | Faktura    | 00-8             | 31.12.2016         | 12.1.2017           | 1,5% penále 12 1             | 88 928,48   | 1 835 053,65 | 182 833,92   |  |  |  |  |
| Položka zákazn      | iíka                               | Faktura    | 103019           | 15.1.2017          | 25.1.2017           | 1,5% penále 183              | 427,00      | 29 585,00    | 2 751,41     |  |  |  |  |
| Položka zákazn      | iíka                               | Faktura    | 103020           | 17.1.2017          | 29.1.2017           | 1,5% penále 49 2             | 84,08       | 8 123,75     | 739,26       |  |  |  |  |
| Položka zákazn      | iíka                               | Faktura    | 103025           | 23.1.2017          | 30.1.2017           | 1,5% penále 259              | 624,17      | 43 031,63    | 3 894,36     |  |  |  |  |
| Položka zákazn      | iíka                               | Faktura    | 00-14            | 31.12.2016         | 31.1.2017           | 1,5% penále 8 58             | 4 516,26    | 1 430 752,71 | 128 767,74   |  |  |  |  |
| Položka zákazn      | iíka                               | Faktura    | 103002           | 23.1.2017          | 6.2.2017            | 1,5% penále 1 49             | 7 641,20    | 258 214,00   | 22 464,62    |  |  |  |  |
| Položka zákazn      | iíka                               | Faktura    | 103036           | 2.2.2017           | 16.2.2017           | 1,5% penále 299 :            | 149,67      | 54 722,50    | 4 487,25     |  |  |  |  |
| Položka zákazn      | iíka                               | Upomínka   | 105005           | 2.2.2017           | 1.4.2017            | 1,5% penále 836,             | 00          | 209,00       | 12,54        |  |  |  |  |
| Položka zákazn      | iíka                               | Upomínka   | 105006           | 2.2.2017           | 2.5.2017            | 1,5% penále 1 24             | 0,07        | 418,00       | 18,60        |  |  |  |  |
| Položka zákazn      | iíka                               | Upomínka   | 105007           | 2.2.2017           | 3.6.2017            | 1,5% penále 1 17             | 0,40        | 616,00       | 17,56        |  |  |  |  |
|                     |                                    |            |                  |                    |                     |                              |             |              |              |  |  |  |  |
| Účet                | 644100                             |            |                  |                    |                     | Poplatek                     |             |              |              |  |  |  |  |

Popis řádku je vytvářen s předpisem (viz snímek 31 v doprovodné PWP prezentaci) : **%4%penále%6%** 

#### Kde 182 833,92 je 1,5 % z částky 12 188 928,48

Číslo v Popisu -> penále = Zůstatek\*(dny po splatnosti/Období penále) =

# 1 835 053,65\*(199/30)= 12 188 928,48

## (Výpočet podle Metody průměrného denního salda)

| leden    | 19  |
|----------|-----|
| únor     | 28  |
| březen   | 31  |
| duben    | 30  |
| květen   | 31  |
| červen   | 30  |
| červenec | 30  |
|          | 199 |

#### Položky zákazníka po vydání penále :

| Zúčt 🔺<br>datum                              | Typ dokladu                                | Číslo<br>dokladu                     | Zálo | Typ platby<br>předem/zál… | Číslo<br>zákaz                   | * | Zpráva pro<br>příjemce | Popis                                                          | K<br>m | * | Původní<br>částka                        | Částka                                   | Zůstatek                                 | Datum<br>splatnosti                                  |
|----------------------------------------------|--------------------------------------------|--------------------------------------|------|---------------------------|----------------------------------|---|------------------------|----------------------------------------------------------------|--------|---|------------------------------------------|------------------------------------------|------------------------------------------|------------------------------------------------------|
| 2.2.2017                                     | Faktura                                    | 103036                               |      |                           | 20000                            |   |                        | Faktura 1004                                                   |        |   | 54 722,50                                | 54 722,50                                | 54 722,50                                | 16.2.2017                                            |
| 2.2.2017                                     | Upomínka                                   | 105005                               |      |                           | 20000                            |   |                        | Upomínka 1009                                                  |        |   | 209,00                                   | 209,00                                   | 209,00                                   | 1.4.2017                                             |
| 2.2.2017                                     | Upomínka                                   | 105006                               |      |                           | 20000                            |   |                        | Upomínka 1013                                                  |        |   | 418,00                                   | 418,00                                   | 418,00                                   | 2.5.2017                                             |
| 2.2.2017                                     | Upomínka                                   | 105007                               |      |                           | 20000                            |   |                        | Upomínka 1015                                                  |        |   | 616,00                                   | 616,00                                   | 616,00                                   | 3.6.2017                                             |
| 2.2.2017                                     | Penále                                     | 106002                               |      |                           | 20000                            |   |                        | Penále 1014                                                    |        |   | 381 003,99                               | 381 003,99                               | 381 003,99                               | 30.8.2017                                            |
| 2.2.2017<br>2.2.2017<br>2.2.2017<br>2.2.2017 | Upomínka<br>Upomínka<br>Upomínka<br>Penále | 105005<br>105006<br>105007<br>106002 |      |                           | 20000<br>20000<br>20000<br>20000 |   |                        | Upomínka 1009<br>Upomínka 1013<br>Upomínka 1015<br>Penále 1014 |        |   | 209,00<br>418,00<br>616,00<br>381 003,99 | 209,00<br>418,00<br>616,00<br>381 003,99 | 209,00<br>418,00<br>616,00<br>381 003,99 | <b>1.4.2017</b><br>2.5.2017<br>3.6.2017<br>30.8.2017 |